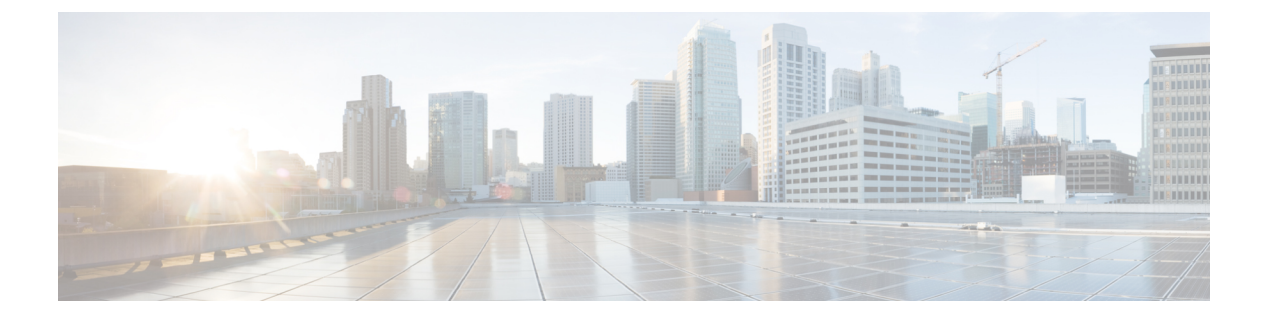

# 服务质量

- •服务质量选项,第1页
- 启用 Media Assure,第1页
- •支持的编解码器,第3页
- •在 SIP 配置文件中定义端口范围,第4页
- 在 Jabber-config.xml 中定义端口范围,第4页
- 设置 DSCP 值, 第4页

# 服务质量选项

使用以下选项为 Cisco Jabber 配置服务质量:

| 选项                              | 说明                                                          |
|---------------------------------|-------------------------------------------------------------|
| 启用 Media Assure,第1页             | 在 Cisco Unified Communications Manager 中配置<br>Media Assure。 |
| 支持的编解码器,第3页                     | 查看每个客户端支持的编解码器。                                             |
| 在 SIP 配置文件中定义端口范围,第4页           | 在 Cisco Unified Communications Manager 中配置端口范围              |
| 在 Jabber-config.xml 中定义端口范围,第4页 | 在 jabber-config 文件中配置端口范围。                                  |
| 设置 DSCP 值,第4页                   | 配置差分服务代码点 (DSCP) 值。                                         |

# 启用 Media Assure

Media Assure 增强所有网络类型上的实时媒体质量,保证会议不会因媒体质量差而中断。

#### 开始之前

Cisco Unified Communications Manager 10.x 版或更高版本上的视频以及音频和视频,支持媒体确保 Cisco Unified Communications Manager Release 版本 11.5 或更高版本。

- 步骤1 打开 Cisco Unified CM 管理界面。
- 步骤2选择设备>设备设置>SIP配置文件。
- 步骤3 从可用列表中选择您的配置文件。
- 步骤4 在SDP 信息部分中,选择 SDP 透明配置文件的传递所有未知 SDP 属性值。

#### 步骤5选择应用配置。

在应用任何更改之前,必须使用该配置文件重启所有 SIP 设备。

# 支持的编解码器

| 类型   | 编解码器                                   | 编解码器类型                       | Cisco<br>Jabber<br>Android 版<br>本                                  | Cisco<br>Jabber<br>iPhone 和<br>iPad 版本 | <b>Cisco</b><br>Jabber Mac<br>版本 | Cisco<br>Jabber<br>Windows<br>版本 |
|------|----------------------------------------|------------------------------|--------------------------------------------------------------------|----------------------------------------|----------------------------------|----------------------------------|
| 音频   | G.711                                  | A-法律                         | 是支持正常模式。                                                           |                                        | 是                                | 是                                |
|      |                                        | μ-法律/Mu-法<br>律               | 是<br>支持正常模式。                                                       |                                        | 是                                | 是                                |
|      | G.722                                  |                              |                                                                    |                                        | 是                                | 是                                |
|      | G.722.1 24 kb/s 和 32 是<br>kb/s 支持正常模式。 |                              | 是<br>常模式。                                                          | 是                                      | 是                                |                                  |
|      | G.729                                  |                              | 不支持带 g.729 的视觉<br>语音邮件;不过,您可<br>以使用 g.729 和呼叫语<br>音邮件功能访问语音留<br>言。 |                                        | 否                                | 否                                |
|      | G.729a                                 |                              | ,<br>低带宽可用<br>求                                                    | 是<br>性的最低要                             | 是                                | 是                                |
|      |                                        |                              | 只有支持低<br>编解4                                                       | 带宽模式的<br>马器。                           |                                  |                                  |
|      |                                        |                              | 支持正常                                                               | 常模式。                                   |                                  |                                  |
|      | Opus                                   |                              | 是                                                                  |                                        | 是                                | 是                                |
| 视频   | H.264/AVC 基线<br>高配                     | 基线配置文件                       | ÷                                                                  | Ę                                      | 是                                | 是                                |
|      |                                        | 高配置文件                        | Ī                                                                  | <b>不</b><br>二                          | 是                                | 是                                |
| 语音邮件 | G.711                                  | A-法律                         | Ļ                                                                  | Ē                                      | 是                                | 是                                |
|      |                                        | μ-法律/ <b>Mu</b> -法<br>律(默认值) | ,<br>,                                                             | Ē                                      | 是                                | 是                                |
|      | PCM 线性格式                               |                              | Ļ                                                                  | I<br>E                                 | 是                                | 是                                |

如果用户在使用Cisco Jabber Android 版本或Cisco Jabber iPhone 和 iPad 版本时有语音质量问题,可以在客户端设置中打开和关闭低带宽模式。

# 在 SIP 配置文件中定义端口范围

客户端使用端口范围在整个网络中发送 RTP 流量。客户端平分端口范围,并将下半部分端口用于语 音呼叫,上半部分端口用于视频呼叫。由于将端口范围分为音频和视频媒体,客户端会创建可识别 的媒体流。然后,您就可以通过在 IP 数据包标头中设置 DSCP 值,从而对这些媒体流进行分类和排 序。

步骤1 打开Cisco Unified CM 管理界面。

步骤2选择设备>设备设置>SIP配置文件。

步骤3 查找相应的 SIP 配置文件或创建新的 SIP 配置文件。

SIP 配置文件配置窗口将会打开。

- 步骤4 指定是要为音频和视频设置共同的端口范围还是单独的端口范围。如果您要划分音频和视频端口范围,请提供音频和视频端口。在以下字段中指定端口范围:
  - 起始媒体端口 定义媒体流的起始端口。此字段设置范围中的最小端口。
  - •结束媒体端口 定义媒体流的结束端口。此字段设置范围中的最大端口。

步骤5选择应用配置,然后单击确定。

## 在 Jabber-config.xml 中定义端口范围

本主题适用于Cisco Jabber Windows 版本。

要指定用户在Cisco Jabber Windows 版本中从聊天窗口共享其屏幕时要使用的端口范围,请参阅《Cisco Jabber 参数参考指南》中的"SharePortRangeStart"。

## 设置 DSCP 值

在 RTP 媒体数据包标头中设置差分服务代码点(DSCP)值,以便在遍历网络时优先处理 Cisco Jabber 流量。

## 在 Cisco Unified Communications Manager 上设置 DSCP 值

您可以在 Cisco Unified Communications Manager 上设置音频媒体和视频媒体的 DSCP 值。然后, Cisco Jabber 可以从设备配置中检索 DSCP 值,并直接将其应用到 RTP 媒体数据包的 IP 标头。

限制 对于 Microsoft Windows 7 之类的更高版本操作系统, Microsoft 实现一项安全功能,可防止应用程序 在 IP 数据包标头上设置 DSCP 值。因此,您应使用替代方法来标记 DSCP 值,例如 Microsoft 组策 略。

有关配置可变 DSCP 值的详细信息,请参阅配置灵活 DSCP 标记和视频提升服务参数。

- 步骤1 打开 Cisco Unified CM 管理界面。
- 步骤2选择系统>服务参数。

服务参数配置窗口将会打开。

- 步骤3选择适当的服务器,然后选择 Cisco CallManager 服务。
- 步骤4 找到群集范围参数(系统-QOS)部分。
- 步骤5 根据需要指定 DSCP 值, 然后选择保存。

### 根据组策略设置 DSCP 值

如果您在更高版本的操作系统(例如 Microsoft Windows 7)上部署 Cisco Jabber Windows 版本,则可以使用Microsoft组策略应用 DSCP 值。

完成以下 Microsoft 支持文章中的步骤,以创建组策略: http://technet.microsoft.com/en-us/library/ cc771283%28v=ws.10%29.aspx

您应使用以下属性为音频媒体和视频媒体创建单独的策略:

| 属性     | 音频策略                                                                      | 视频策略                                                                      | 信令策略                               |
|--------|---------------------------------------------------------------------------|---------------------------------------------------------------------------|------------------------------------|
| 应用程序名称 | CiscoJabber.exe                                                           | CiscoJabber.exe                                                           | CiscoJabber.exe                    |
| 协议     | UDP                                                                       | UDP                                                                       | ТСР                                |
| 端口号或范围 | Cisco Unified<br>Communications<br>Manager 上的 SIP 配置<br>文件中的对应端口号<br>或范围。 | Cisco Unified<br>Communications<br>Manager 上的 SIP 配置<br>文件中的对应端口号<br>或范围。 | 适用于 SIP 的 5060<br>适用于安全 SIP 的 5061 |
| DSCP 值 | 46                                                                        | 34                                                                        | 24                                 |

### 在客户端上设置 DSCP 值

对于某些配置,有一个选项可为 Cisco Jabber Mac 版本客户端和 Cisco Jabber 移动客户端中的呼叫启 用差分服务。

C)

重要事项 默认情况下会启用此选项。Cisco建议不要禁用此选项,除非您在以下情况时遇到问题:

- •您可以听到或看到其他各方,但其他各方无法听到或看到您
- 您遇到 Wi-Fi 连接意外断开的问题

禁用呼叫区分服务可能降低音频和视频的质量。

注释 如果EnableDSCPPacketMarking配置为 true 或 false,则用户无法在 Cisco Jabber 客户端上看到为呼叫 启用差分服务。

步骤1 在 Cisco Jabber Mac 版本中,转到 Jabber > 首选项 > 呼叫 > 高级,然后选择为呼叫启用差分服务。

步骤2 在 Cisco Jabber 移动客户端版本中,转到 Jabber > 设置 > 音频和视频,然后选择为呼叫启用差分服务。

## 在网络上设置 DSCP 值

您可以配置交换机和路由器,以标记 RTP 媒体 IP 标头中的 DSCP 值。

要在网络上设置 DSCP 值,您必须识别来自客户端应用程序的不同流。

- 媒体流一由于客户端对音频流和视频流使用不同的端口范围,因此您可以根据这些端口范围区 分音频媒体和视频媒体。使用 SIP 配置文件中的默认端口范围时,应将媒体数据包标记如下:
  - 端口 16384 到 24574 中的音频媒体流为 EF
  - 端口 24575 到 32766 中的视频媒体流为 AF41
- 信令流一您可以根据 SIP、CTI QBE 和 XMPP 所需的各种端口来识别客户端与服务器之间的信令。例如, Cisco Jabber 与 Cisco Unified Communications Manager 之间的 SIP 信令通过端口 5060 进行。

您应将信令数据包标记为 AF31。

当地语言翻译版本说明

思科可能会在某些地方提供本内容的当地语言翻译版本。请注意,翻译版本仅供参考,如有任何不 一致之处,以本内容的英文版本为准。